# 様々なデータを登録し、Web上からの検索・抽出を可能にする OHTI Visual Web

# OHTI Visual Web の特徴

- 属性情報の構築と大容量データの登録が容易
- 円滑なWebGIS表示、素早いデータ検索
- 🎐 データ抽出は、検索結果と範囲選択、ファイルパスからの3通りが可能

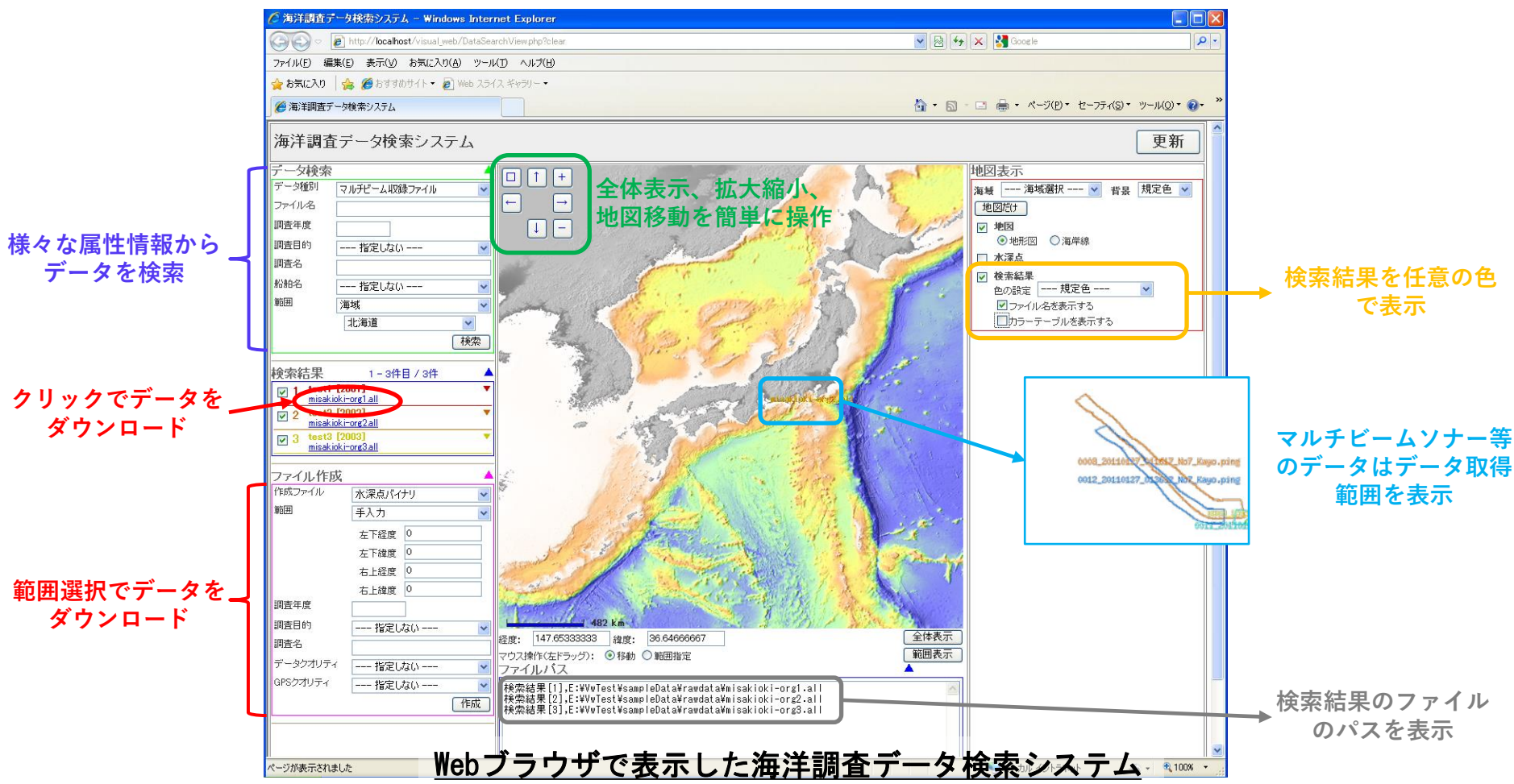

# **OHTI Visual Web**

### 🍛 データ登録

データ登録では、属性作成・水深点変換、データセット作成、 Web更新を実施

属性作成・水深点作成

- マルチビームソナー処理ファイルから水深点データファ イルへ変換
- 各種海洋調査データファイルに対する属性情報を作成

### データセット登録

- 水深点データは、緯度経度の1度四方のグリッドごとに データ分割して、データセットフォルダに保存 (分割したデータのサイズが大きかった場合は、さらに 10分割、100分割…と分割して、それぞれフォルダ階層 を分けて保存)
- 各種海洋調査データファイルの中からユーザーが選択したデータを、ユーザが指定したデータセットへ登録

#### Web登録

- データセット登録で出力されたデータを、Web用フォル ダへ整理・コピー
- データセット情報を基に検索情報ファイルを作成

### ▶ データ検索

### ● 検索条件

 ● データ検索は、データ種別・ファイル名・調査年度・ 調査目的・調査名・船舶名・範囲(海域やポリゴン指定、 緯度経度)から検索条件を設定して検索

### ●データ抽出

 ● 検索結果より、ファイル単位、範囲切り出しによる データの抽出が可能 <u>属性作成・水深点変換</u>

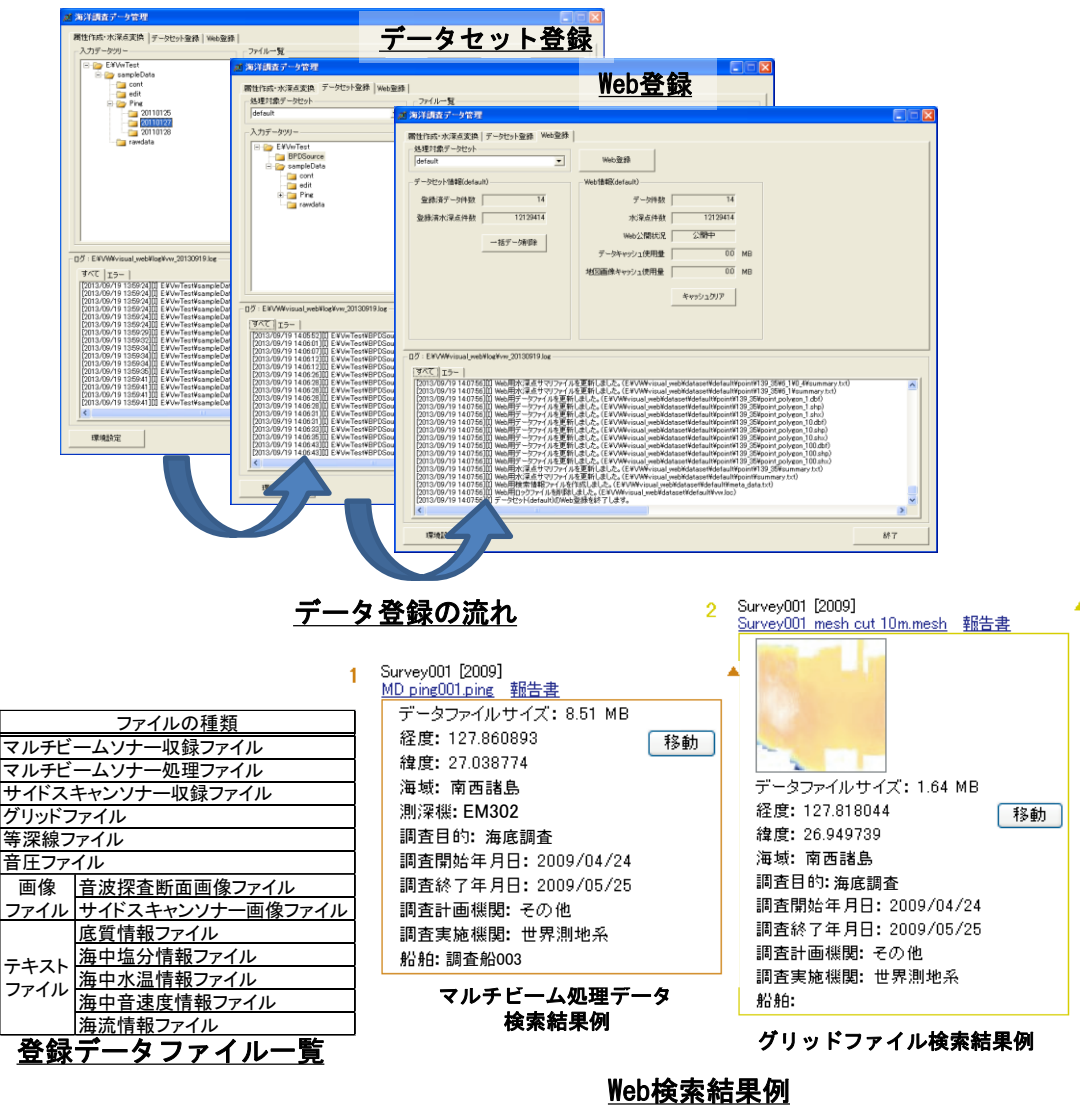

### ● データ抽出

- 検索結果データをダウンロード可能
- データ検索結果に表示するファイルパスを利用して、データの抽出が可能

# Ocean Survey Data Management and Analysis Software

# **OHTI Visual Web's feature**

- Simplicity register the vast data of marine research.
- Smooth and quick search on WebGIS.
- Operation screen that is easy to understand intuitively.

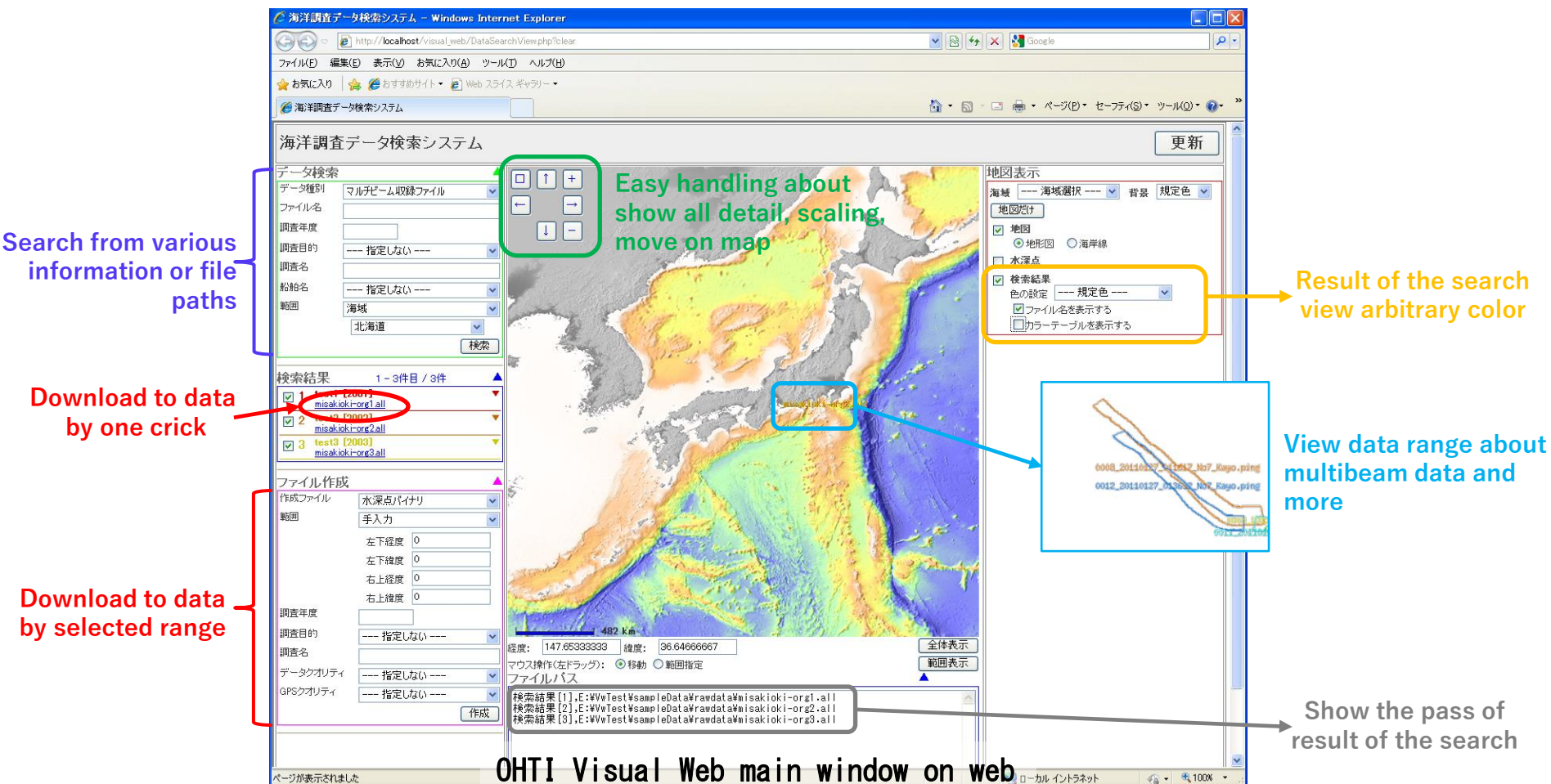

# OHTI Visual Web

### Register of the data

Operation of register of the data are drawing up attribute and waters information, registration of data set and registration on web

### Drawing up attribute and waters information

- Multibeam data change for water information
- Drawing up attribute information toward various ocean survey data files

### Registration of data set

- Water information is saved in folder of data set. If the data is great size, saving folder separate 10 scission, 100 scission and more.
- Registration of the data set can be determined by user selection in various ocean data.

### Registration on web

- Export the data from registration of the data set can be copy and sort out to using web folder.
- Drawing up for search information from the data set information

## Search of the data

- Reserve of search
- Data type File name Survey year Survey intendment - Survey name - Vessel name - Range(selected to sea area, polygon area, lat/long)
- Select and Extract Registered Data
- File, Attribute, Rectangle, Mesh, Soundings

### Export of the data

- Download to data by result of the search
- Export of the data used file pass

|                                                                                                    | ク管理<br>(演賞賞 データセット登録   Veb登録 | up ut                                                                                                    | Registration of data set                                                                                                    |     |  |
|----------------------------------------------------------------------------------------------------|------------------------------|----------------------------------------------------------------------------------------------------|----------------------------------------------------------------------------------------------------|-----|--|
| n<br>-7.37-92<br>-7.37-92<br>- |                              | > br(d-X)         Max 3/2 - 2 + 2 + 2         Max 3/2 - 2 + 2 + 2         Max 3/2 - 2 + 2 + 2         Max 3/2 - 2 + 2 + 2         Max 3/2 - 2 + 2         Max 3/2 - 2 + 2         Max 3/2 - 2 + 2         Max 3/2 - 2 + 2         Max 3/2 + 2         Max 3/2 | area rowshi     State       area rowshi     State           area rowshi     State         area rowshi         area rowshi         area rowshi         area rowshi         area rowshi         area rowshi         area rowshi     area rowshi <tr< th=""><th></th></tr<> |     |  |
| iles                                                                                                    |                              | <u>C</u><br>0 <u>-</u>                                                                                                    | Circulation of register       of the data       2     Survey001 [2009]       Survey001 mesh cut 10m.mesh 報告書                                                                                                    |     |  |
| Multi beam raw data                                                                                                    |                              | 2<br> <br>                                                                                                    | Survey001 [2009] MD ping001 ping 報告書                                                                                                    |     |  |
| Processed multi beam data                                                                                                    |                              |                                                                                                    | 2 (127.860893)<br>経度: 127.860893 移動                                                                                                    |     |  |
| idescan sonar data                                                                                                    |                              |                                                                                                    | 律度: 27.038774<br>海域: 南西諸島 データファイルサイズ: 1.64 MB                                                                                                    |     |  |
| Srid file                                                                                                    |                              |                                                                                                    | 測深機: EM302 経度: 127.818044 利<br>調査目的: 海底調査 緯度: 26.949739                                                                                                    | 多動  |  |
| Contour file                                                                                                    |                              |                                                                                                    | 調査開始年月日: 2009/04/24 海域: 南西諸島<br>調査なステロ: 2009/05/05 (25) 調査目的: 海底調査                                                                                                    |     |  |
| ound pressure file                                                                                                    |                              |                                                                                                    | 調査計画機関: その他<br>調査計画機関: その他<br>調査計画機関: その他                                                                                                    |     |  |
| nage file                                                                                                    | 調査<br>SBP image 船舶:          |                                                                                                    | 調査実施機関:世界測地系   調査修「キ月日:2009/05/25     船舶:調査船003   調査計画機関:その他                                                                                                    |     |  |
| Ascii file                                                                                                    | Sidescan image               |                                                                                                    | Result of the search of<br>船:                                                                                                    |     |  |
|                                                                                                    | Geological file              |                                                                                                    | Multibeam data Result of the search of gri                                                                                                    | d f |  |
|                                                                                                    | Salinity file                |                                                                                                    | Example for result of the search by web                                                                                                    |     |  |
|                                                                                                    | Temprture file               |                                                                                                    |                                                                                                    | _   |  |
|                                                                                                    | Sound velosity fil           | le                                                                                                    |                                                                                                    |     |  |

### List of registration of data

Ocean current file